# Le Live FFS

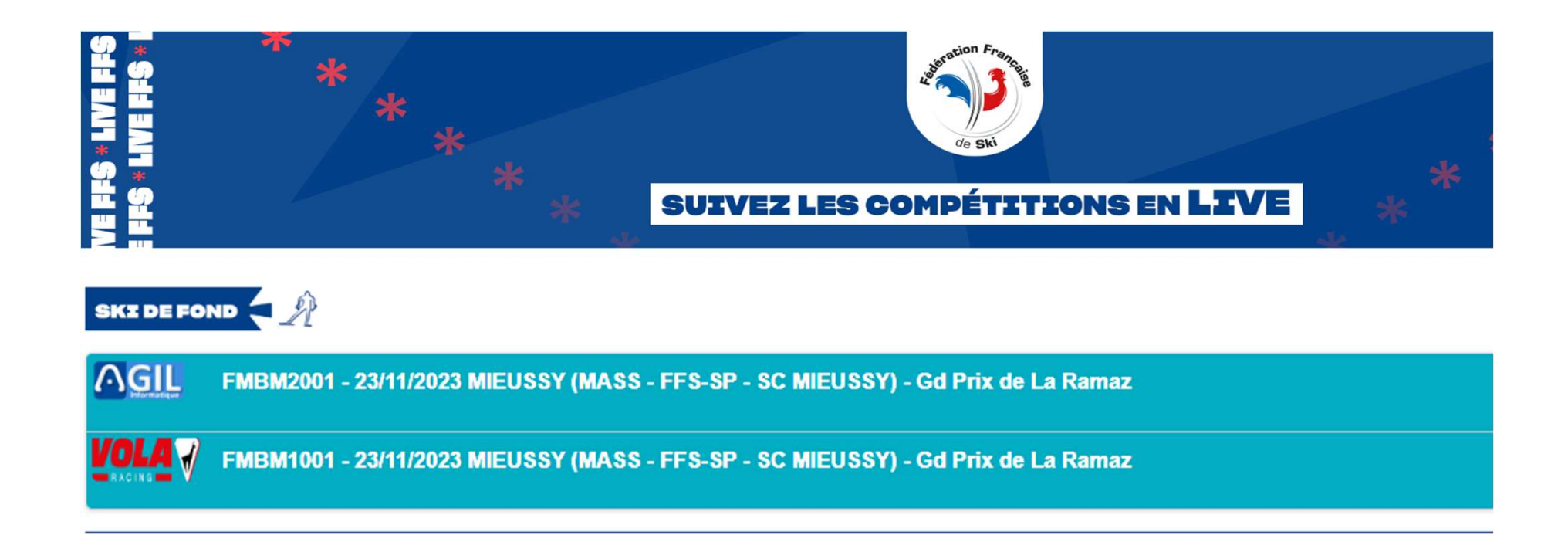

# Avant du faire du live il faut obtenir une identification

- Pour la FFS:
  - <u>https://inscription.ffs.fr/CreateLogin.php</u>
- Pour la FIS:
  - Demander une autorisation d'accès Envoyez un e-mail à <u>it@fisski.com</u>, en demandant un identifiant et un mot de passe pour accéder au chronométrage en direct. Pour la configuration du compte, indiquez votre nom, votre adresse électronique personnelle et les informations sur la discipline pour laquelle le service de résultats en direct ou le test sera effectué. Un compte de section membre FIS ne peut être fourni qu'à une seule personne

Plus de détail dans le Tutoriel ci-dessous

https://www.agilsport.fr/btn/tuto/identification.pdf

### L' Activation

Depuis la page d'acceuil de SKIFFS

Aller dans le panneau de configurations des périphériques

| Sélectionner le device live-timing si vous |  |  |  |  |  |  |
|--------------------------------------------|--|--|--|--|--|--|
| en avez 1 de créer ou faite ajouter        |  |  |  |  |  |  |
| Vous pouvez vous aider du tuto ci-         |  |  |  |  |  |  |
| dessous                                    |  |  |  |  |  |  |
| https://www.agilsport.fr/btn_nordique/     |  |  |  |  |  |  |
| tuto/devices 2020-10-31 14-31-46.mp4       |  |  |  |  |  |  |

| Actif | Nom                                         | Туре | Version | Interface                 | Туре   |    | Information           | Information        |  |
|-------|---------------------------------------------|------|---------|---------------------------|--------|----|-----------------------|--------------------|--|
| ×     | TAG Heuer CP-540/545                        | 0    | 3,6     | tag_cp540.lua             | tcp    | 2  | X 192.168.1.110:7000  | 192.168.1.110:7000 |  |
| 8     |                                             |      |         | Afficheur et Présentation |        |    |                       |                    |  |
| ×     | Incrustation                                | 19   | 3,3     | incrustation.lua          |        | \$ | ×                     | 6                  |  |
| ×     | TV Liste                                    | 12   | 2,3     | tv_list.lua               |        | 2  | ×                     |                    |  |
| ×     | TV Liste Alpin                              | 10   | 3,5     | tv_list_alpin.lua         |        | 2  | ×                     |                    |  |
| ×     | TV Liste Fond                               | 12   | 3,0     | tv_list_fond.lua          |        | 2  | ×                     |                    |  |
| ×     | TV Web                                      | 12   | 1,1     | tv_web.lua                |        | 2  | ×                     |                    |  |
| ×     | Tableau Led [96x16]                         | 12   | 2,2     | led_display.lua           | tcp    | 2  | X 192.168.74.141:7000 |                    |  |
| ×     | Tableau Matrice                             | 19   | 6,8     | matrix_board.lua          | serial | 2  | X COM5:1200           | 4                  |  |
| ×     | Tableau Matrice                             | 10   | 6,8     | matrix_board.lua          | serial | 2  | X COM5:2400 S         | SI                 |  |
| 8     |                                             |      |         | Dutils et Tableau de Bord |        |    |                       |                    |  |
| ×     | Sauvegarde des impulsions                   | ×    | 3,1     | sav_impulsions.lua        |        | 2  | ×                     |                    |  |
| 6     |                                             |      |         | Live et Réseau            |        |    |                       |                    |  |
| ×     | Emulation TAG Heuer CP-540                  | 4    | 2,9     | emulator_tag540.lua       |        | 2  | ×                     |                    |  |
| ×     | Live Timing Alpin Async.                    |      | 6,96    | live_timing.lua           |        | 2  | ×                     |                    |  |
| ×     | Live Timing Alpin Async.                    | 1    | 6,96    | live_timing.lua           |        | 2  | *                     |                    |  |
| ×     | Live Timing Nordique Async. :FFS (Site: htt |      | 9,9     | live_timing_cce.lua       |        | 2  | ×                     |                    |  |
| 4     | Live Timing Nordique Async. :Perso (Site: h |      | 9,9     | live_timing_cce.lua       |        | 2  | ×                     |                    |  |

Pour vérifier ou modifier la configuration cliquer sur modifier et passer a la diapo suivante

#### **Diapositive 3**

ss1 stephane sandrin; 17/11/2023

## La configuration

|                                                | Configuration du Live Timing   | ×                                  |  |  |  |
|------------------------------------------------|--------------------------------|------------------------------------|--|--|--|
| Langue du device pour les messages             | Global                         |                                    |  |  |  |
|                                                | Langue des messages            | fr - Français 🗸 🗸 🗸                |  |  |  |
| Définition de l'entité ce qui définira l'envoi | Envoi des données sur la cible |                                    |  |  |  |
| du live (site FFS / site FIS / site ESF)       | Cible                          | ESF ~                              |  |  |  |
|                                                | F.F.S.                         |                                    |  |  |  |
| Bien cocher FES pour que vous                  | Hostname                       | http://live.ffs.fr                 |  |  |  |
| puissiez faire des tests a votre               | Cocher pour faire un test      | F.F.S.                             |  |  |  |
| comme vous le souhaitez sans qu'elle           | F.I.S.                         |                                    |  |  |  |
| soit vu par le grand public                    | Hostname                       | live.fisski.com                    |  |  |  |
|                                                | Port                           | Automatique ~                      |  |  |  |
|                                                | Mot de Passe                   |                                    |  |  |  |
|                                                | <b>C.J.F.</b>                  |                                    |  |  |  |
| Mettre le mot de passe donner par la           | Hostname                       | https://technique.clubesf.com/live |  |  |  |
| FIS et pour les tests voir procédure           | Perso                          |                                    |  |  |  |
| FIS                                            | Hostname                       | http://localhost/live_timing       |  |  |  |
|                                                |                                |                                    |  |  |  |
|                                                | Valider                        | Fermer                             |  |  |  |

# S'identifier FFS et FIS se servent de la mêmes identification

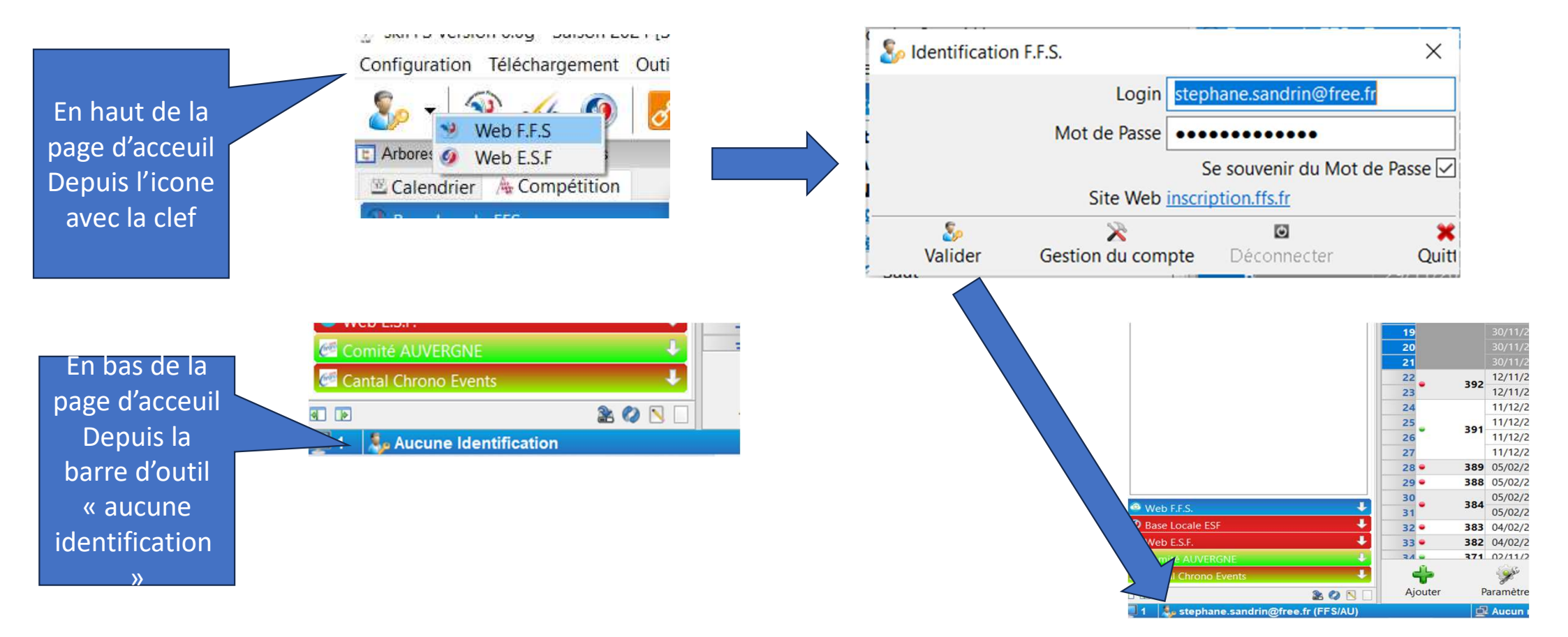

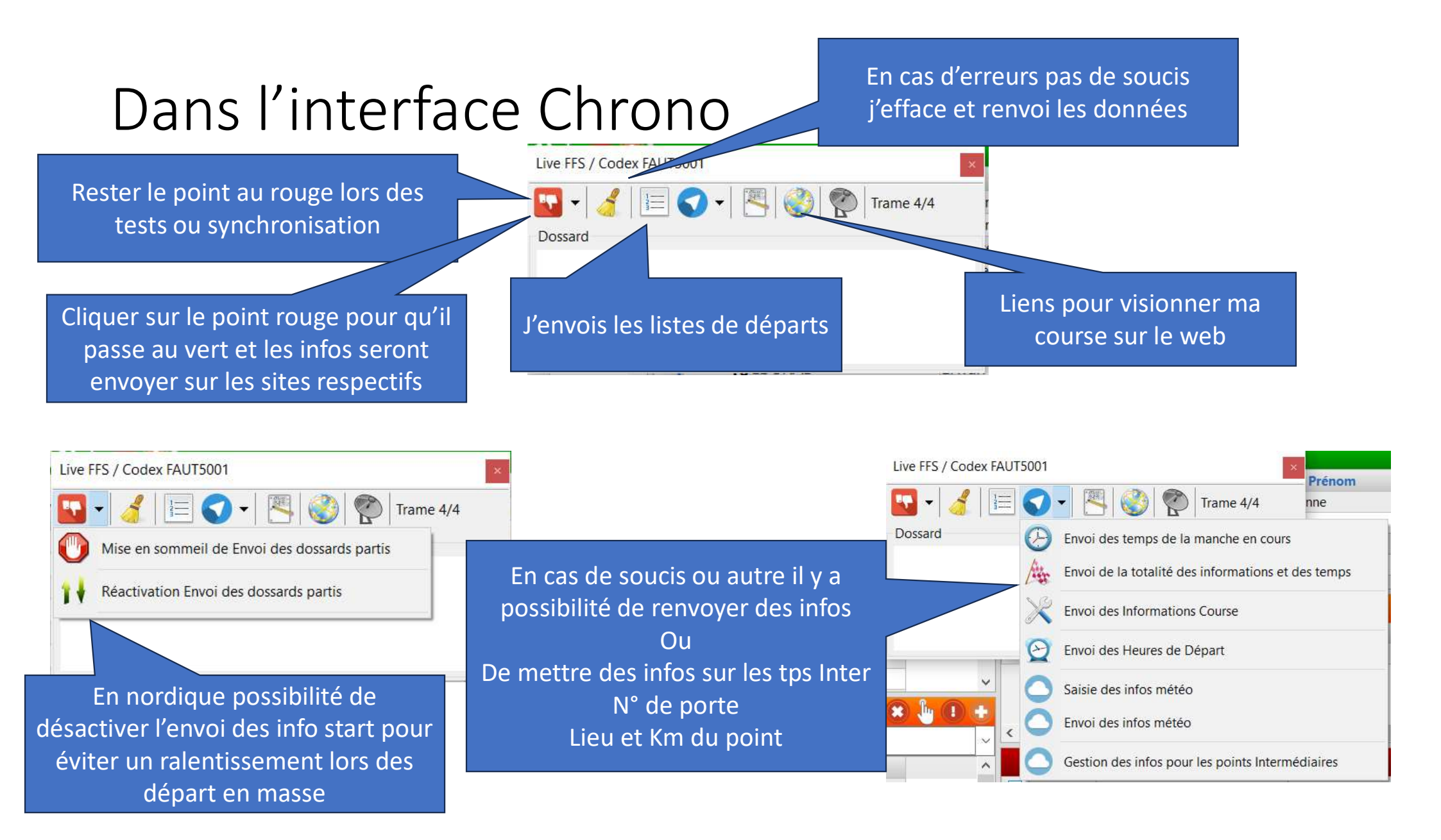

### Envoyer des petits messages d'informations

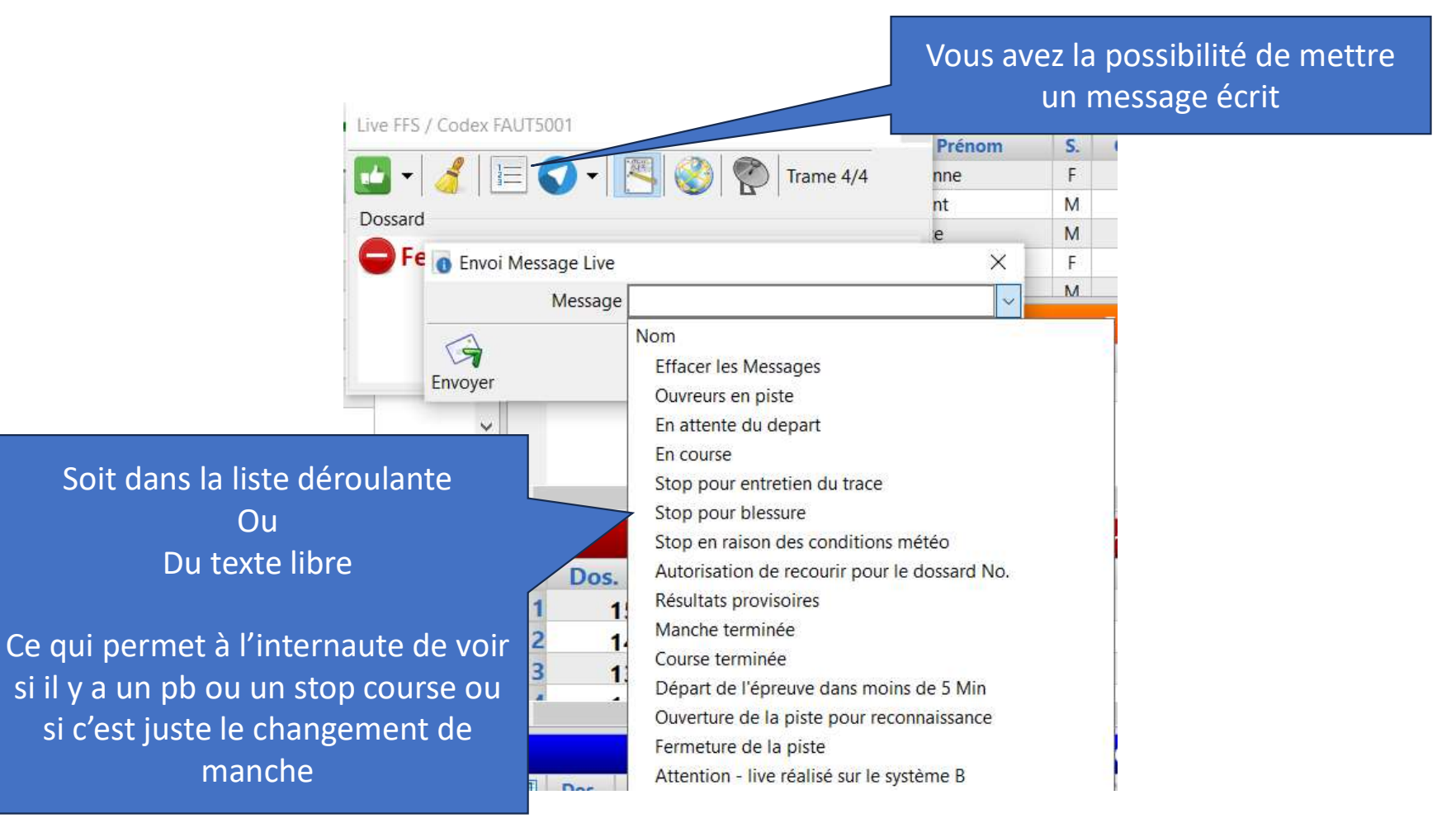

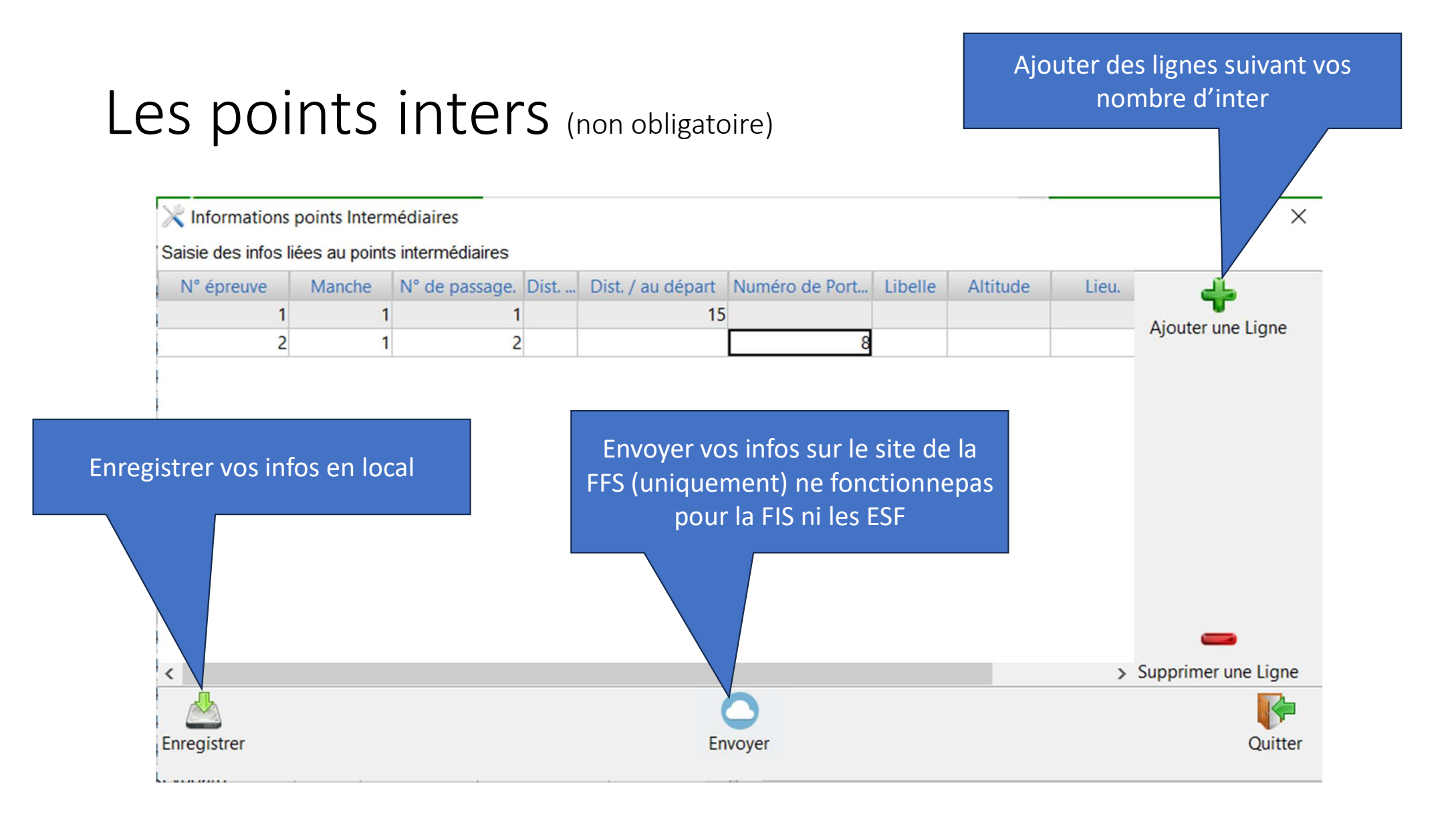

#### Le live des poursuites

- > Une fois votre course de poursuite:
  - ✓ créer
  - ✓ Codex mis a jour
  - ✓ Liste M2 faite
- ✓ Entrer en chrono M1:
  - ✓ Faite envoi de la liste de départ M1
  - ✓ Puis faite envoi des temps de la manche en court
- ✓ Entrer en Chrono M2:
  - ✓ Envois de la liste de départ M2
  - ✓ Points au vert

Vous êtes prêt a chronométrer la poursuite vous aurez :

- ✤ le temps de l'épreuve 1
- le temps de l'épreuve 2
- ✤ le Tps Total